## Supervisors—Accessing direct-reports training records

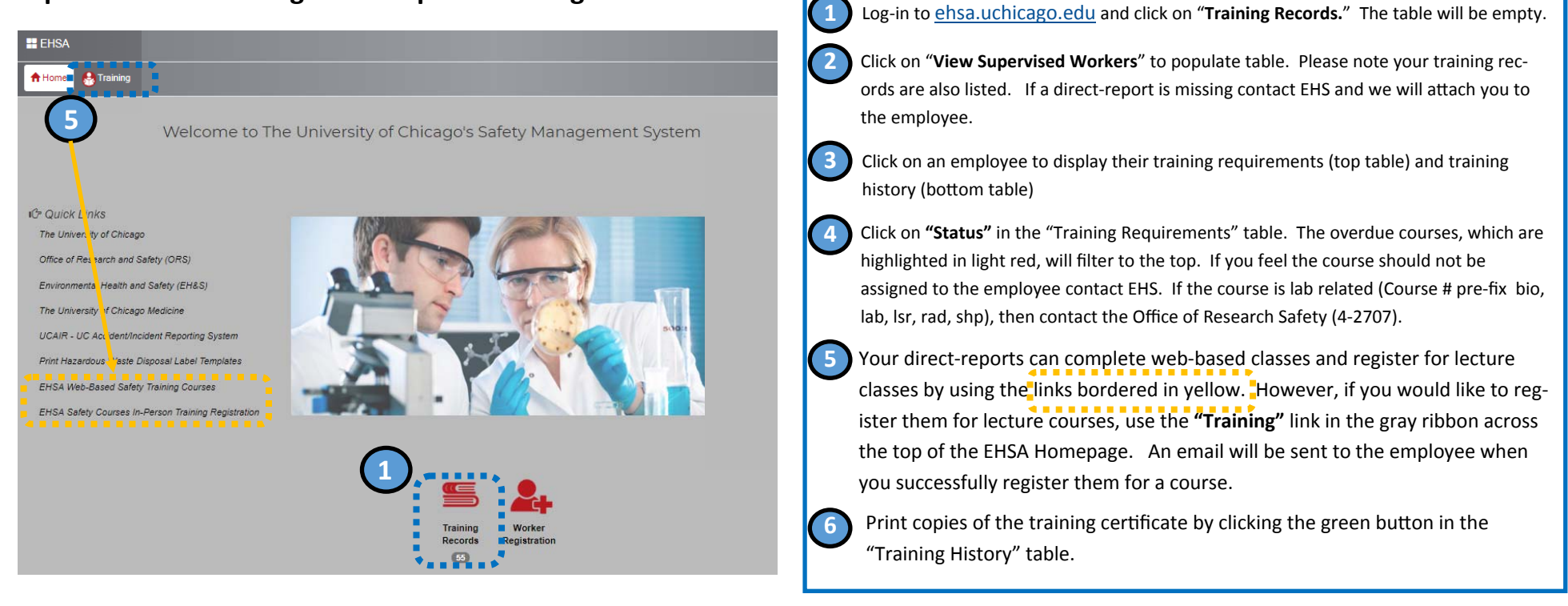

| Training Reports  View Supervised Workers View Former Permit Workers | Training Requiren | nents  |          |          |             |           |          |          |
|----------------------------------------------------------------------|-------------------|--------|----------|----------|-------------|-----------|----------|----------|
| Pl: Please Select a Pl v 2                                           | Due 1             | Status | Category | Course # | Description | Frequency | Due Date | Comments |
|                                                                      |                   | T      | T        | T        | T           | T         | T T      |          |
| Т Т Т Т Т Т Т Т Т Т Т Т Т Т Т Т Т Т Т                                |                   |        |          |          |             |           |          |          |

|                 |                       | Due Date         | Status                     | Category | Course #   | Course Name                   | Frequency           | Due Date          | Comments  |          |
|-----------------|-----------------------|------------------|----------------------------|----------|------------|-------------------------------|---------------------|-------------------|-----------|----------|
| CNET/UCHAD ID # | Name †                |                  | T                          | T        | T          | T                             | T                   |                   |           | -        |
| T               | Ţ                     | 01-23-2019       | Next Due                   | GENERAL  | env-D1W    | Spill Prevention Controls and | 12 Months           |                   |           |          |
| bhurt           | Hurt, Barry           |                  |                            |          |            | Countermeasures               |                     |                   |           |          |
| akubielski      | Jakubielski, Russell  | 02-19-2019       | Next Due                   | General  | occ-14W    | Bloodborne Pathogens          | 12 Months           |                   |           |          |
| urtk            | Krygowski, Kurt       | 03-02-2019       | Next Due                   | GENERAL  | occ-13L    | Ladder Safety                 | 36 Months           |                   |           |          |
| ukich           | Lukich, Alexander     | 10-01-2019       | Next Due                   | GENERAL  | fls-01W    | Fire Safety and Evacuation    | 12 Months           |                   |           |          |
| narkotic        | Markotic, Ivan        | 04-03-2020       | Next Due                   | GENERAL  | occ-12L    | Hazard Communication          | 36 Months           |                   |           |          |
| litch1          | Mitchell, Christopher | Training History | Training History Reports + |          |            |                               |                     |                   |           |          |
| danovich        | Osterman, Brandon     |                  | Tasisina Data              | Catagoni | Course #   | Zauna Nama *                  | antificata di Dasum | entetine Transme  | Creation  | Deve     |
| pankows         | Pankowski, Michael    |                  | maining bate               | Categoly | Course # C | Course Name                   | entincate # Docum   | entation Frequenc | y Session | Pass     |
| ankowski        | Pankowski, Paul       |                  |                            | T        | <b>T</b>   | T                             | T                   | T T               | T         | <b>T</b> |
| amirez          | Ramirez, Daniel       | Print Certificat |                            | GENERAL  | env-03L A  | Asbestos Awareness            |                     | One-Time          | ;         | 20       |
| ego             | Sego, Andrija         | - Announcement   |                            |          |            |                               |                     |                   |           |          |
| isheele1        | Sinnett Mishael       | Print Certifical | e. 00-00-2000              | GENERAL  | occ-01L B  | Back Safety                   |                     | One-Time          |           | 1        |

**Environmental Health and Safety** 

773.702.9999

## safety@uchicago.edu